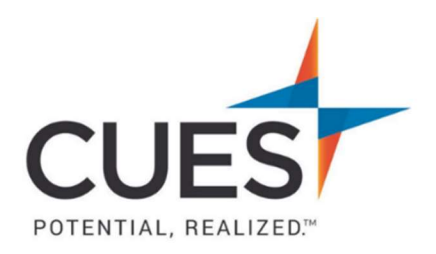

## Member How-to Document

# **Credit Card Payments**

**Purpose:** To pay an invoice online via credit card.

### Process:

**1.** Once you are logged in to cues.org, you'll be in the myCUES Dashboard. From here, click 'Manage My Account'.

- In your account page, under 'My Invoices', you'll see unpaid invoices.
  \*If you are a company admin, you can view and pay all invoices for the credit union.
  \*If you are not a company admin, you can view and pay your own invoices.
  - Click 'Download' to download a copy of the invoice
  - Click 'Pay Invoices' to pay via credit card My Invoices

#### Show

○ Paid Invoices ○ Unpaid Invoices ● All Invoices

| Invoice         | Invoice<br>Date | Description                                       | Total<br>Charges | Payments  | Balance | Actions  |
|-----------------|-----------------|---------------------------------------------------|------------------|-----------|---------|----------|
| 683118          | 09/29/2021      | 2021 CUES<br>New<br>England<br>Council<br>Meeting | \$200.00         | \$-200.00 | \$0.00  | Download |
| 681291          | 08/10/2021      | 2021 CUES<br>New<br>England<br>Council<br>Meeting | \$200.00         | \$-200.00 | \$0.00  | Download |
| 673 <b>4</b> 79 | 12/03/2019      | 2019<br>Directors<br>Conference                   | \$100.00         | \$-100.00 | \$0.00  | Download |

#### 3. Click 'Add to Shopping Cart'

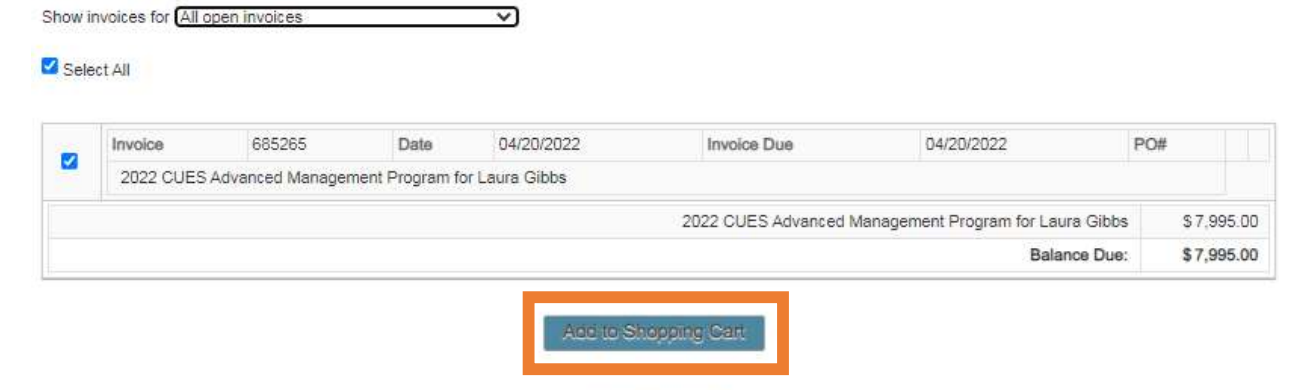

- Go to shopping Cart
- Under 'Payment Options', choose 'Credit Card'
   \*Canadian members: for payment type, select 'Canadian Credit Card'
   \*All other members: choose 'Credit Card'

| -   |                          |
|-----|--------------------------|
| - 9 | elect a payment option - |
| - 9 | elect a payment option - |
| C   | edit Card                |
| Bi  | I Me                     |

Enter card information, and click 'Submit'
 \*Required data is indicated with a red asterisk.

PO Box 14167 Madison, WI 53708

Email: <u>cues@cues.org</u> | Phone: US: <u>608.271.2664</u> or <u>800.252.2664</u>, opt. 2; Canada Tel: <u>604.347.7097</u>